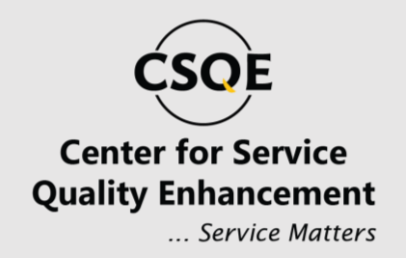

## CUSTOMER SURVEY MANUAL

### ABOUT THIS MANUAL

- This manual is designed to guide clients through the customer survey process step by step.
- The instructions provided will remain consistent as the interface will not change; however, updates to features or processes may occur in the future.
- Please read this manual thoroughly to ensure accurate registration.
- Optional features or variations might not be applicable to all users or systems.
- Images and examples provided are for reference purposes only.
- Content is subject to change without prior notice. For the latest updates, refer to the official website.

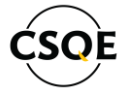

# OPERATING SYSTEM & SOFTWARE SUPPORT

Our system is designed for broad compatibility, ensuring seamless usage across different platforms and devices:

- Internet Browsers: The system is fully compatible with all major internet browsers, including Google Chrome, Mozilla Firefox, Microsoft Edge, and Safari. Ensure that you use the latest version for the best experience.
- Windows Operating Systems: Supports all versions of Windows, including Windows 10 and 11. Regular updates to your operating system are recommended for optimal performance.
- Mobile Devices: Compatible with both Android and iOS devices, enabling access through mobile browsers or dedicated applications.

### Copyright

#### Copyright © 2024 CSQE.

This manual is protected under international copyright laws. No part of this manual may be reproduced, distributed, translated, or transmitted in any form or by any means, electronic or mechanical, including photocopying, recording, or storing in any information storage and retrieval system, without the prior written permission of CSQE.

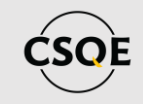

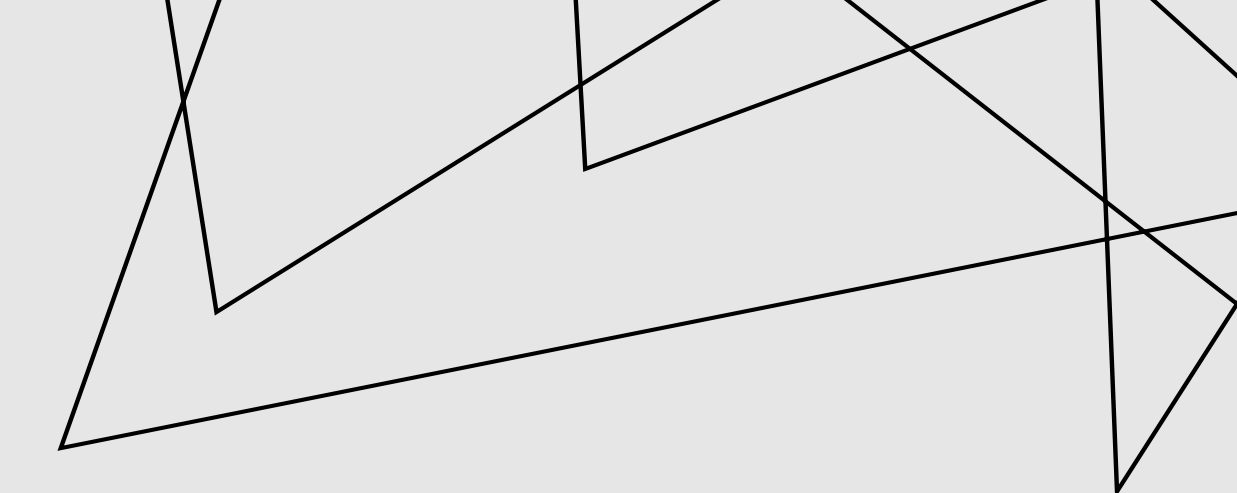

#### STEP 01 SCAN THE QR CODE

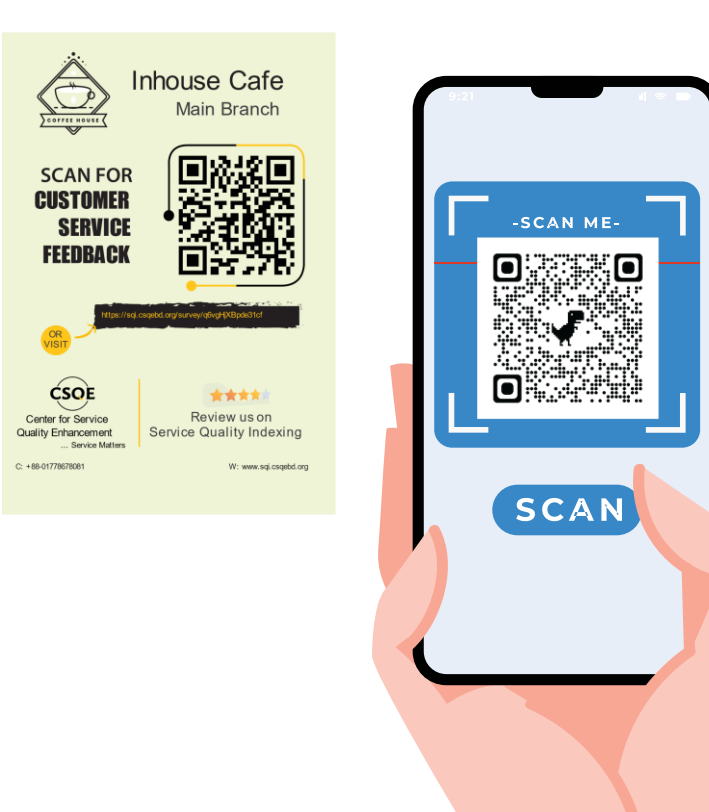

 Scan the QR Code from the Table top scanner and open the link on the phone browser. (recommended browser Google Chrome)

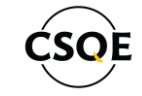

#### STEP 02 SURVEY FORM

- After scanning the QR Code the survey form will open.
- On the form the company logo and name will be displayed
- Branch name will be displayed.

| lr                                                                                                    | house Cafe (Test Case)<br>Uttara |  |
|----------------------------------------------------------------------------------------------------|----------------------------------|--|
|                                                                                                    |                                  |  |
| Your Information                                                                                                |                                  |  |
| * Your Name:                                                                                                    | • Email:                         |  |
| * Phone Number:                                                                                                 |                                  |  |
| Contraction of the second second second second second second second second second second second second second s |                                  |  |
| Next                                                                                                    |                                  |  |
| Next                                                                                                    |                                  |  |
| Net                                                                                                    |                                  |  |
| Net                                                                                                    |                                  |  |

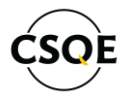

#### STEP 03 CUSTOMER INFO

- Fill up the customer info correctly.
- Email and Phone number must be valid.
- Phone number must have 11 digits.
- Using the same email and phone number a customer can only fill up one survey once per day.
- Click on next. -

|               |             | Cafe (Test Case)          |   |  |
|---------------|-------------|---------------------------|---|--|
|               | Inhouse     | Uttara                    |   |  |
| <u>6</u>      |             |                           |   |  |
| Your Informa  | tion        |                           |   |  |
| * Your Name : | Rizvi Ahmed | * Email: rizvi@csqebd.org |   |  |
| * Phone Numbe | 01323567330 |                           |   |  |
| Next          |             |                           | _ |  |
|               |             |                           |   |  |

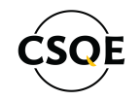

#### STEP 04 SURVEY FORM

 The main survey form will open and the questions will be displayed with numbering and a Progress Bar.

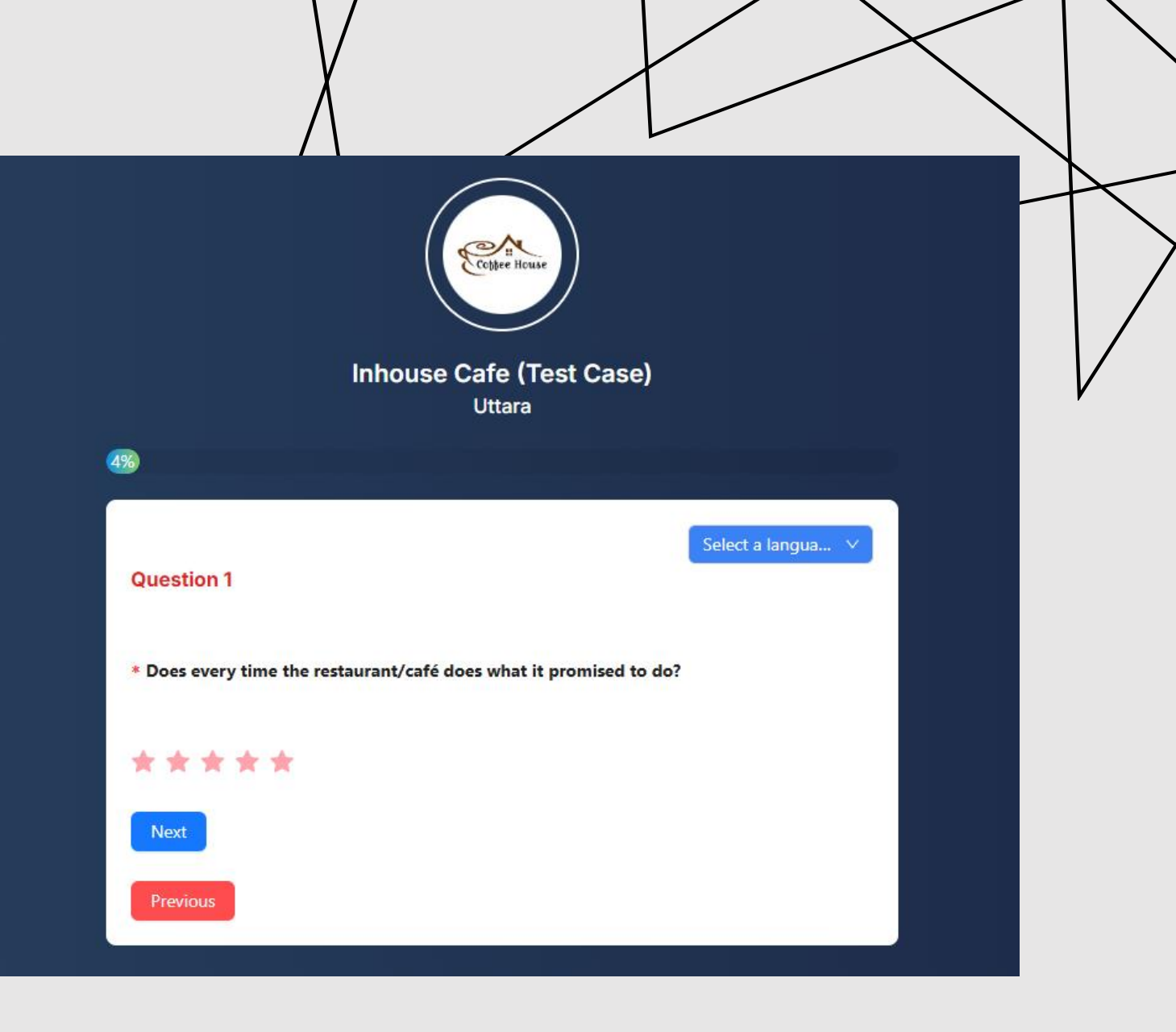

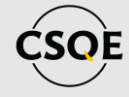

#### STEP 05 ANSWERING THE SURVEY

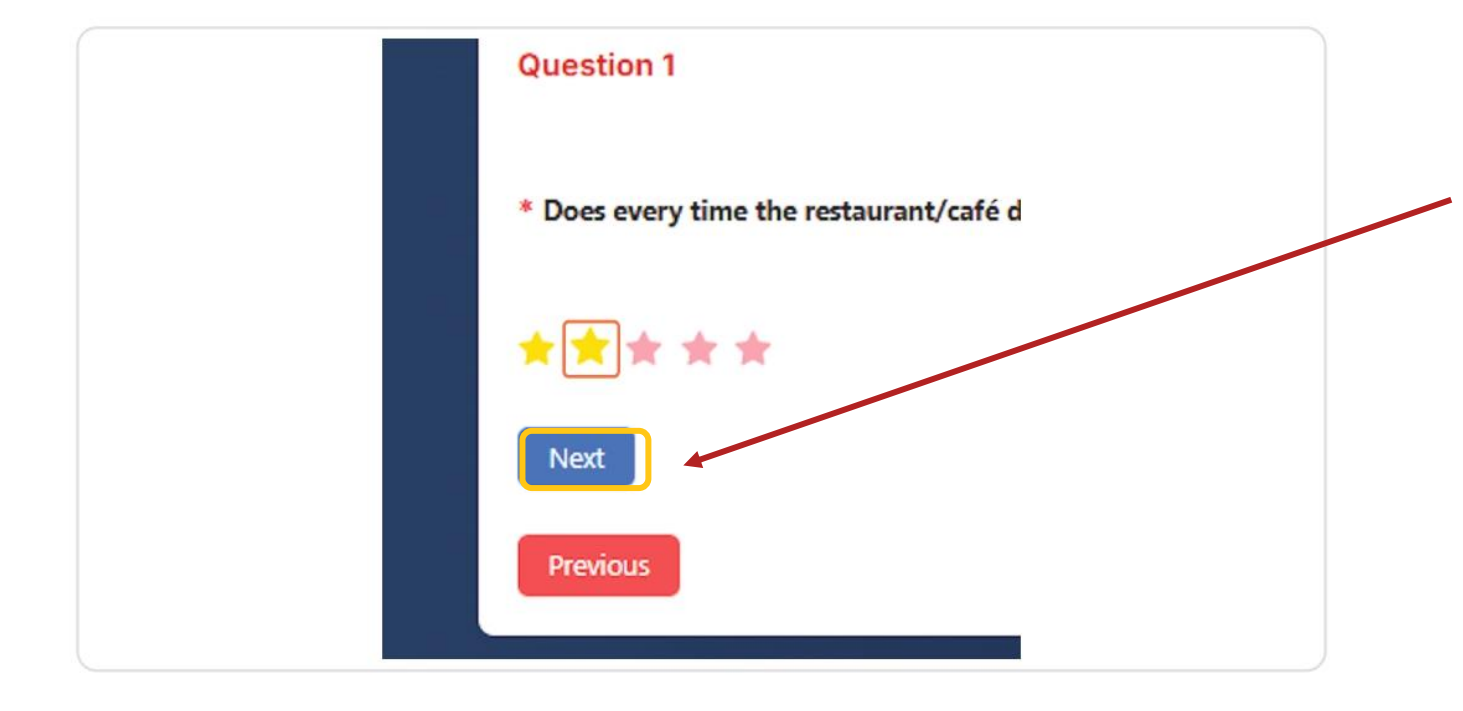

- Answer all questions by clicking or tapping on the blank stars of your likes.
- Click on next to go to the next question.

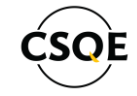

#### STEP 06 ANSWERING THE SURVEY

- Customer have to answer a total number of **27** questions from 9 Categories.
- Answering process is same for all questions.

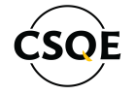

#### STEP 07 CHANGE THE QUESTION LANGUAGE

 Customer can change the language of the questions from English to Bengali.

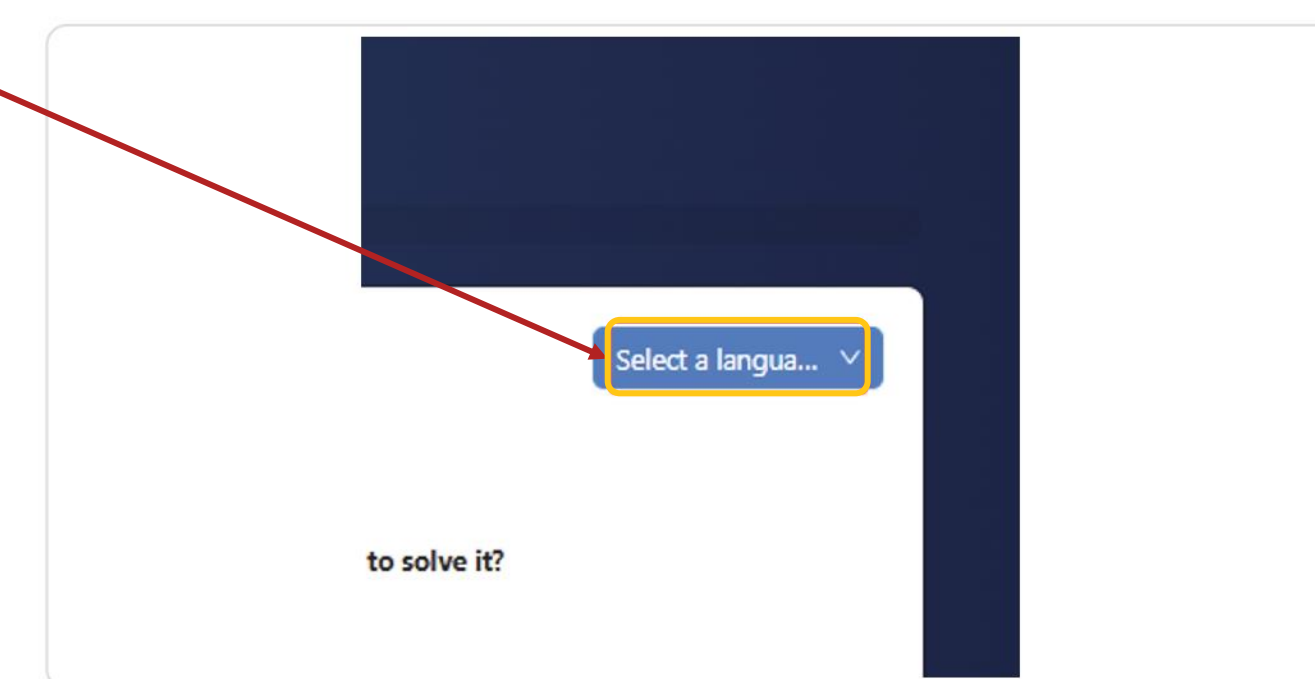

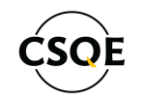

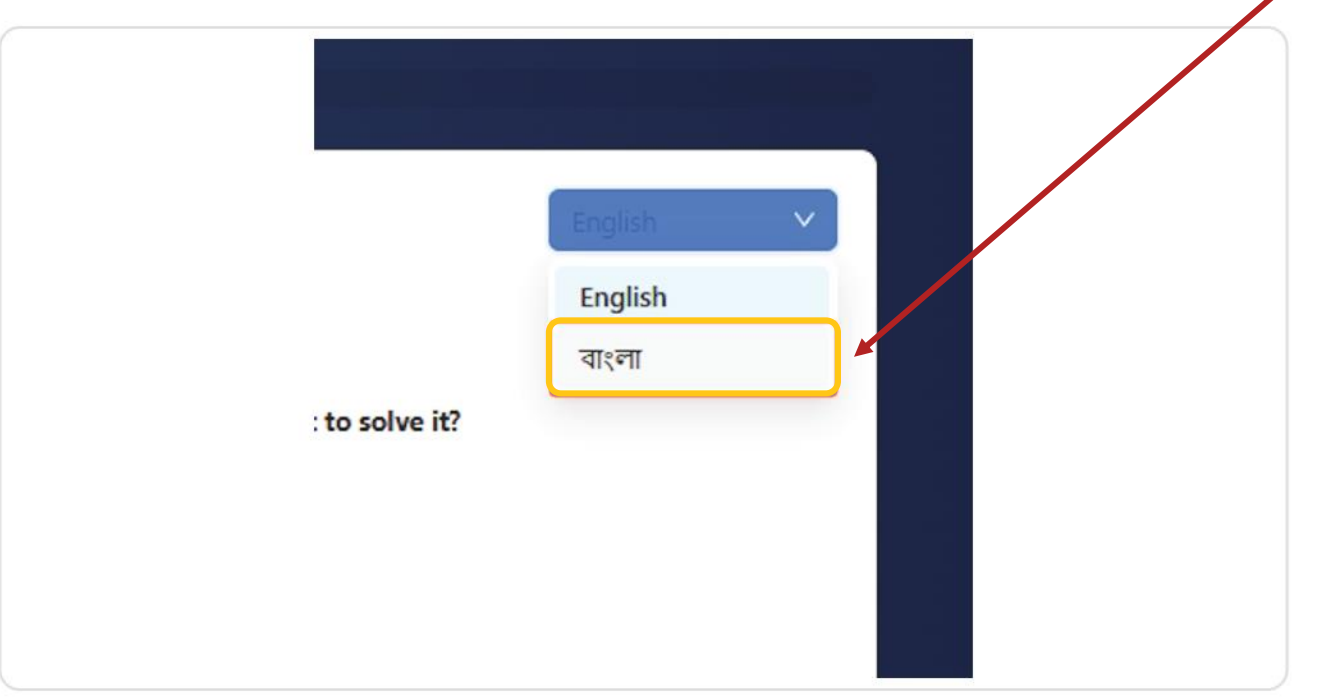

 Click on the Language name to change the language of the question.

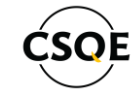

#### **STEP 08**

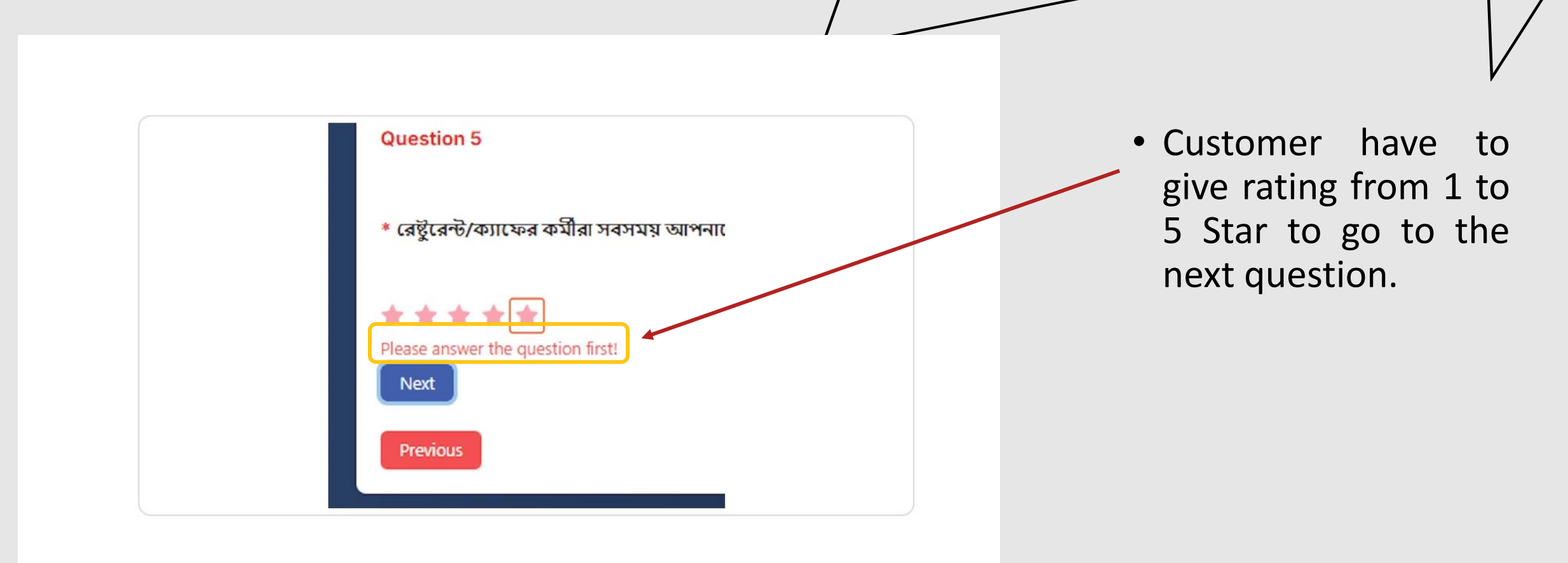

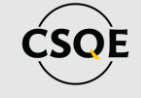

#### STEP 09 SUBMITTING THE SURVEY

After answering the 27<sup>th</sup> question, click on next and click on submit.
Submit Your Review

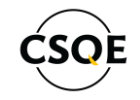

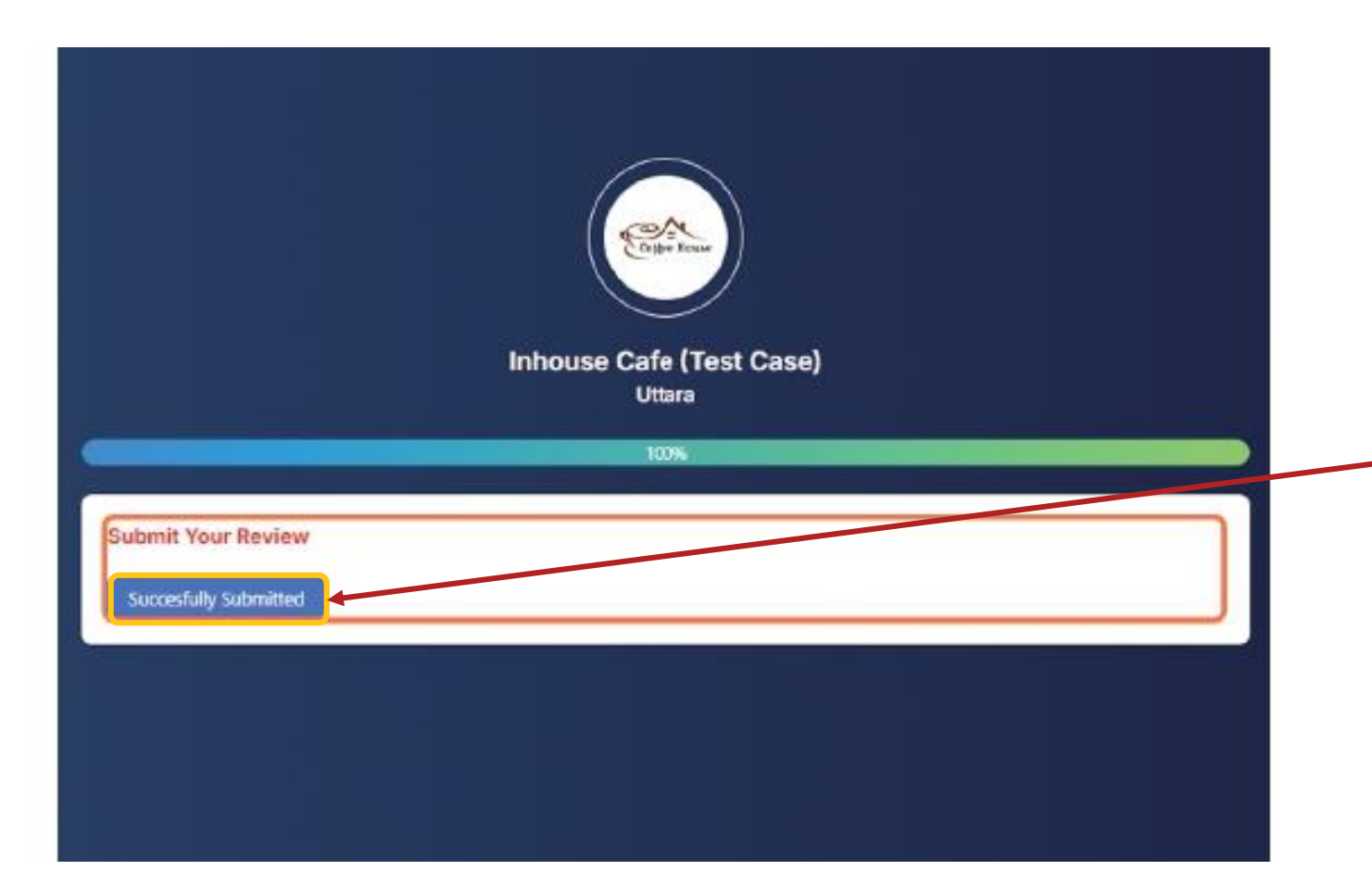

• Wait for a second after clicking on submit.

 Once the form is successfully submitted the submit button will change to Successfully Submitted.

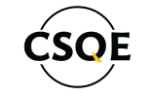

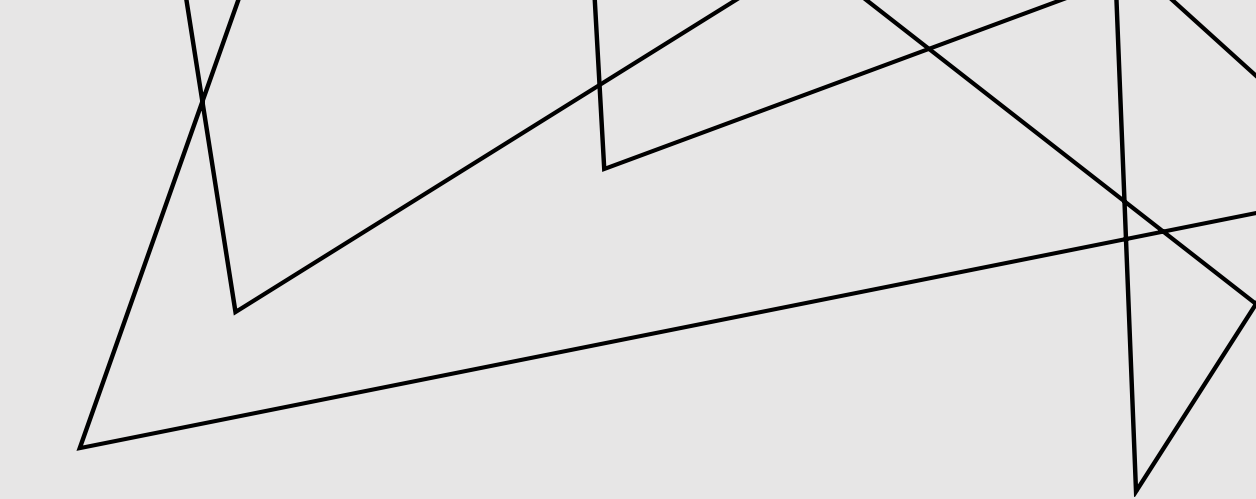

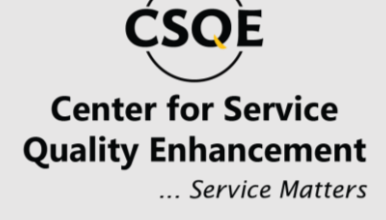

### **THANK YOU!**

#### **Contact Us**

E:info@csqebd.org w:www.csqebd.org w:www.sqi.csqebd.org P:+88-01778678081

House# 23 (B1, 1st Floor), Road#10, Sector# 09, Uttara, Dhaka-1230, Bangladesh.